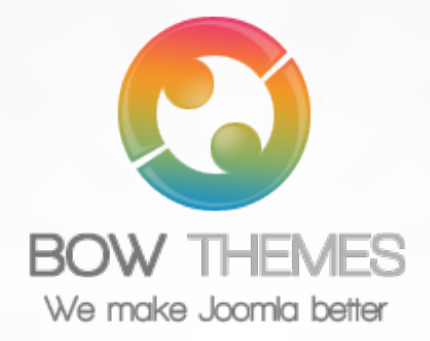

# **BT ACCORDION MENU**

JOOMLA EXTENSION User guide Version 2.0

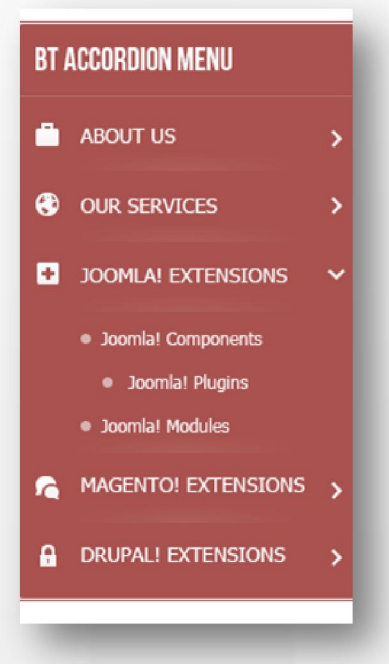

Copyright © 2012 Bowthemes Inc. | support@bowthemes.com

# **Table of Contents**

| Introduction 2             |
|----------------------------|
| Related Topics 2           |
| Product Features 2         |
| Installing and Upgrading 3 |
| Setting 6                  |
| General Menu Parameters 6  |
| Display Style Parameters7  |
| Theme Options 10           |
| Contacting Bowthemes 11    |
|                            |

## Introduction

BT Accordion Menu helps expand Website's menu in special way. It allows you to display Joomla menu with two styles (Accordion and Fly-out) done in Javascript...Besides, this module have many parameters that you can quickly setting to get the look and feel you deserve.

Related Topics:DetailsView DemoForum

#### **Product Features**

#### **Customizable interface**

- Multi-theme: This module comes with 03 layouts (Default, Gradient, Border) and 02 styles (Accordion, Fly-out).
- Other features: You can also choose background color, text color, upload button images and align text, icon.

#### **Getting menu items**

• The module use Menu Component to get Menu Items, it's easy to configure number and level of them. Furthermore, you can use menu item's icon in this module.

#### **Cross-browser support**

Compatible with Joomla 1.5, 1.6, 1.7 and Joomla 2.5 and almost all web browsers: Firefox, IE7+, Opera 9.5, Safari, Netscape, Google Chrome, Camino, Flock 0.7+.

# Installing and Upgrading

#### **System Requirement**

| Server requirements        | PHP 5.0 or above.<br>MySQL 5.0 or above<br>Joomla! 1.5.x or above; |
|----------------------------|--------------------------------------------------------------------|
| <b>Client requirements</b> | Firefox 2.x, 3.0.x, 3.5.x, Internet Explorer 6 or above.           |

#### Downloading

BT Accordion Menuis a commercial extension. Become our membership is required to download the product. Register <u>here</u>.

For Bowthemes member, please download BT Accordion Menu here.

You have 7 days to decide use the product or not. If the product can't makes you satisfied in these days, your money will be refund. <u>Click here</u> to send refund request email.

#### **Manual Installation**

Please follow these steps to install the product:

Step 1: Go to Extension Manager

Step 2: Browse the install package

Step 3: Click "Upload & Install"

|     | Users M                                            | enus Conter                                                                                                    | nt Components | Ex    | tensions                    |              |         | , manager        |
|-----|----------------------------------------------------|----------------------------------------------------------------------------------------------------|---------------|-------|-----------------------------|--------------|---------|------------------|
| _   | _                                                  | construction of the second second sec |               | 9     | Extension M                 | anager       |         |                  |
| ł   | Exte                                               | nsion Ma                                                                                                    | inager: Insta | )   🏓 | Module Mana<br>Plug-in Mana | ager<br>iger |         |                  |
|     |                                                    |                                                                                                    |               |       | Template Ma                 | nager        |         |                  |
| In  | stall Upda                                         | te Manage                                                                                                    | Discover Da   | 8     | Language M                  | anager       |         | Click            |
|     | ackage File                                        | rectory                                                                                                    | 2m            | d I   | Brow                        | Wse          | eUpload | <u>x install</u> |
|     | nstall from D                                      | i o o o o o o                                                                                                    |               |       | THE INSTAL                  |              | 8       |                  |
| — I | nstall from D<br>nstall Directory                  | C:\wamp\www\je                                                                                                    | oomla25/tmp   |       |                             | n pacing     | Install |                  |
| 1   | nstall from D<br>nstall Directory<br>nstall from U | C:\wamp\www\je                                                                                                    | pomla25/tmp   |       |                             |              | Install |                  |

Illustrated image of successful installation:

| 4          | Extension Manager: Install                                                                                                    | AU<br>Options | He |
|------------|----------------------------------------------------------------------------------------------------|---------------|----|
| Install    | Update Manage Discover Database Warnings                                                                                                    |               |    |
| Installing | g module was successful.                                                                                                    |               |    |
|            |                                                                                                    |               |    |
| 3T ACCO    | RDION MENU MODULE VERSION 1.0                                                                                                    |               |    |
| BT ACCO    | RDION MENU MODULE VERSION 1.0<br>BT Accordion Menu, a Joomla 1.5 to Joomla 1.7 native module provides a dynamic menus to your website .                                                                                                    |               |    |
|            | RDION MENU MODULE VERSION 1.0<br>BT Accordion Menu, a Joomla 1.5 to Joomla 1.7 native module provides a dynamic menus to your website .                                                                                                    |               |    |
| ST ACCC    | RDION MENU MODULE VERSION 1.0<br>BT Accordion Menu, a Joomla 1.5 to Joomla 1.7 native module provides a dynamic menus to your website .                                                                                                    |               |    |
| BT ACCC    | RDION MENU MODULE VERSION 1.0<br>BT Accordion Menu, a Joomla 1.5 to Joomla 1.7 native module provides a dynamic menus to your website .<br>S<br>Choose menu to display with accordion type and fly out type.<br>Config some parameters of the menu like: color of text. event to active menu, time of effection, show or hide menu's | S ICON        |    |

– www.bowthemes.com —

#### **Module Upgrading**

Upgrading of this extension to newest version can be easily done by following again installation steps above. But we recommend you to back up your changes of source code and language files in this module before starting any upgrades.

#### Uninstalling

For uninstalling the product, please follow these steps:

Step 1: Go to "Extension Manager"

Step 2: Click to "Manage" tab

Step 3: Choose module style

Step 4: Mark checkbox of the module

Step 5: Click "Uninstall" button

| 4      | Extension Manag                 | jer: Mana           | ge <mark>1st</mark> 🛛 | Go to<br>tension Manaç | ger Enabl           | e Disable F         | Cefresh Cache Uninstall       | Op     |
|--------|---------------------------------|---------------------|-----------------------|------------------------|---------------------|---------------------|-------------------------------|--------|
| Inst   | all Update Manage Di            | scover Data         | ibase Wa              | rnings                 |                     |                     | Click<br>5th Uninstall button |        |
| Filter | Click to<br>BT Manage Tab       | Clear Hide prot     | ected extension       | ns 🗌 🛛 - S             | Select Location - 💌 | - Select Status     | V Module                      | - Sele |
|        | Name <u>=</u>                   | Location            | Status                | Туре                   | Version             | <sub>Da</sub> , 3rd | Choose<br>Module Type         | Fol    |
|        | BT Accordion Menu               | Site                | 0                     | Module                 | 1.0                 | November 2011       | Bowthemes                     | N      |
|        | BT Bac 4th Mark checkbox of the | module <sup>e</sup> | 0                     | Module                 | 2.1.3               | Apr 2012            | BowThemes                     | N      |
|        | BT Content Showcase             | Site                | 0                     | Module                 | 1.1                 | June 2012           | www.bowthemes.com             | N      |
|        | BT Facebook LikeBox             | Site                | 0                     | Module                 | 1.2                 | Oct 2011            | Bowthemes                     | N      |
|        | BT Image Gallery                | Site                | 0                     | Module                 | 1.5.2               | December 2011       | Bowthemes                     | N      |
|        | BT Login                        | Site                | 0                     | Module                 | 2.4.1               | April 2012          | BowThemes                     | N      |
|        | BT Product Slider               | Site                | 0                     | Module                 | 1.0                 | September           | www.bowthemes.com             |        |
|        |                                 | Site                | 0                     | Module                 | 1.0                 | September<br>2012   | www.bowthemes.com             |        |
|        |                                 |                     | 0                     |                        |                     |                     |                               |        |
|        |                                 |                     |                       |                        |                     |                     |                               |        |
|        |                                 |                     |                       |                        |                     |                     |                               |        |

## Setting

Back-end access: Choose Extension Manager from the main menu. Click "Module Manager" and start searching the product by using keyword: "BT Accordion Menu" or using Joomla filter to quickly find.

The parameters are divided into the following areas:

- General Menu Parameters
- Display Style Parameters

#### **General Menu Parameters**

In this section, you can define how the module will work, which menu you choose, event to active menu...

| Menu               | About Joomla   | * |  |
|--------------------|----------------|---|--|
| Start level        | 1              |   |  |
| End level          | All            | • |  |
| Alway show sub     | YES            |   |  |
| Event for sliding  | On mouse click |   |  |
| Arcordion duration | 300            |   |  |
| Module class sufix |                |   |  |
| Menu class suffix  |                |   |  |
| Load Jquery        | YES            |   |  |

| Menu                | Choose a menu you want to use from this list                                                                                                    |
|---------------------|----------------------------------------------------------------------------------------------------|
| Start Level         | Set starting level of menu items to get                                                                                                    |
| End Level           | Set max level of menu items to get                                                                                                    |
| Always show sub     | Select whether you always want to show sub menu items if they are available.                                                                                       |
| Event for sliding   | Choose an event to active menu or sub menu. "Hover" event is<br>only available for "Fly-out" menu style.                                                           |
| Accordion duration  | Set duration of accordion animation (unit: millisecond)                                                                                                    |
| Module Class Suffix | Add a suffix. This suffix is used to concatenate with CSS class of<br>the module to create new skins for the module. It will be<br><b>moduletable[your_suffix]</b> |
| Menu Class Suffix   | Like module class suffix but it affects to menu not to module. It<br>will be <b>bt-accordionmenu[your_suffix]</b>                                                  |
| Load Jquery         | Select whether you want your website to load Jquery Library                                                                                                    |

### **Display Style Parameters**

In this section we will see how to customize module appearance:

| Menu types option | Accordion | menu  | ¥ |
|-------------------|-----------|-------|---|
| Width of submenu  | 200       |       |   |
| Show menu icon    | YES       |       |   |
|                   |           |       |   |
| lcon align        | e Left    | Right |   |

| Menu types option | Choose from 02 styles: Accordion and Fly-out                 |
|-------------------|--------------------------------------------------------------|
| Width of submenu  | Set width of submenu, only available for Fly-out menu style  |
| Show menu icon    | Show/Hide menu item's icon selected in the Menu Manager. PNG |
|                   | image 16px * 16px is recommended.                            |
| Icon align        | Align icon here, select from 02 options: Right or Left       |
| Menu text align   | Align menu text here, select from 02 options: Right or Left  |
| Select theme      | Choose module theme, there a 03 options: Default, Border and |
|                   | Gradient                                                     |

Below are illustrated images of all styles and themes available for the module:

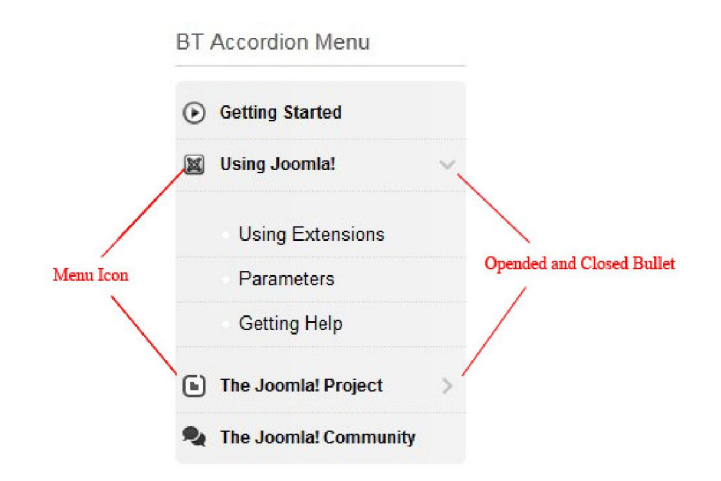

Style "Accordion" and "Default" Theme

| Getting Started         |                  |
|-------------------------|------------------|
| 📓 Using Joomla!         | Using Extensions |
| The Joomla! Project     | Parameters       |
| A The Joomla! Community | Getting Help     |

Style "Fly-out" and "Default" Theme

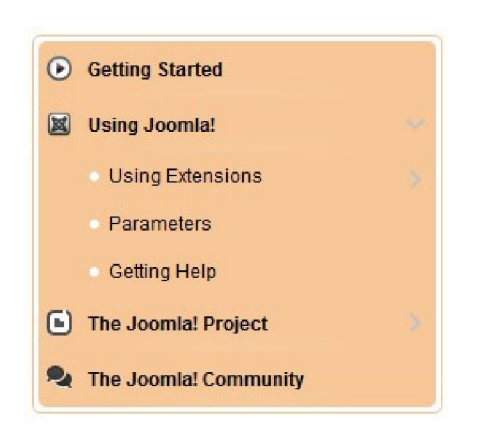

9

#### Style "Accordion" and "Border" Theme

| • Getting Started     |                  |
|-----------------------|------------------|
| Using Joomla!         | Using Extensions |
| The Joomla! Project   | Parameters       |
| The Joomla! Community | Getting Help     |

Style "Fly-out" and "Border" Theme

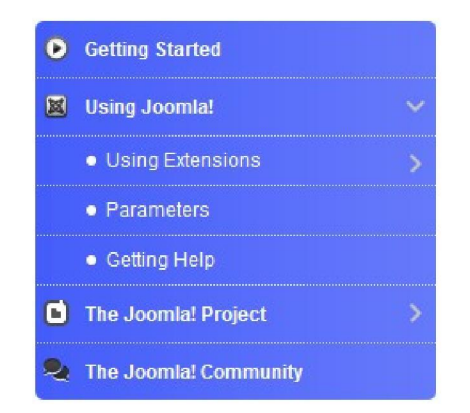

Style "Accordion" and "Gradient" Theme

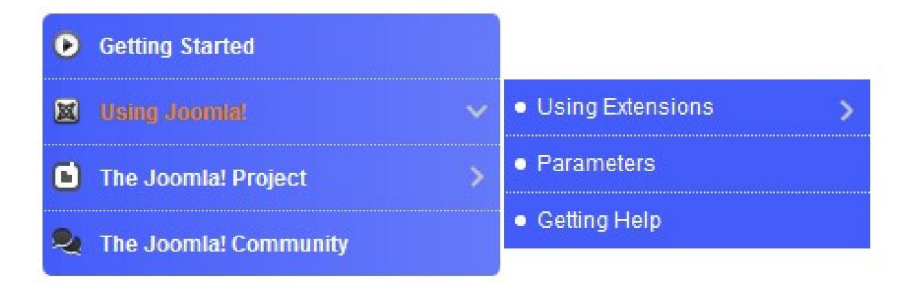

Style "Default" and "Gradient" Theme

– www.bowthemes.com —

### **Theme Options**

| Bound rounder (px) | 5              |        |       |
|--------------------|----------------|--------|-------|
| Background color   | #ffffff        |        |       |
| Text link color    | #000000        |        |       |
| Text hover color   | #ed8000        |        |       |
| Show bullet        | <u>YES</u>     |        |       |
| Bullet image       |                | Select | Clear |
| Bullet active      |                | Select | Clear |
| Bullet slign       | 🖱 Loft 💿 Pight |        |       |

| Bound Rounder    | Set size of rounded corner of the menu. It affects to Border   |
|------------------|----------------------------------------------------------------|
|                  | theme                                                          |
| Background Color | Set background color for menu. When you click to text box, one |
|                  | color picker modal will appear. You can use it to pick color   |
|                  | which you want.                                                |
|                  |                                                                |
| Text Link Color  | Set color of text links                                        |
| Text Hover Color | Set color of links when you mouseover them.                    |
| Show Bullet      | Select whether you want to display bullet showing status of    |
|                  | menu item which has sub menu: "Opened" or "Closed"             |
| Bullet Image     | Choose an image from Media Manager and use it as bullet        |
|                  | showing "Opened" status of menu item.                          |
| Bullet Active    | Choose an image from Media Manager and use it as bullet        |
|                  | showing "Closed" status of menu item.                          |
| Bullet Align     | Align this bullet: Right or Left                               |

# **Contacting Bowthemes**

All Bowthemes products include forum support, email support and ticket support. Please refer your membership package to select the compatible kind of support, as we may be able to solve the problem without delay.

11

Website: http://bowthemes.com

Forum support: http://bowthemes.com/forums/26-bt-accordion-menu/

Email support: support@bowthemes.com

Ticket support: http://bowthemes.com/submit-a-ticket

If you encounter any issues with Bowthemes extensions and templates, email us at <a href="support@bowthemes.com">support@bowthemes.com</a> and we will be happy to answer your questions.

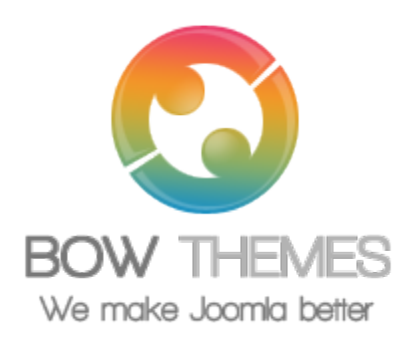

This document is proprietary and confidential. No part of this document may be disclosed in any manner to a third party without the prior written consent of Bowthemes Team.